# ้คู่มือการแก้ปัญหา เมื่อไม่สามารถเปิดเว็บสามมิติบนเบราว์เซอร์ Internet explorer ได้

1.เข้าไปที่ **เบราว์เซอร์** Microsoft edge

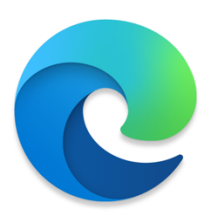

2.เข้าเว็บไซต์ที่ 3 มิติ www. <u>acct3d.nu.ac.th/acct3d/\_login/default.aspx</u>

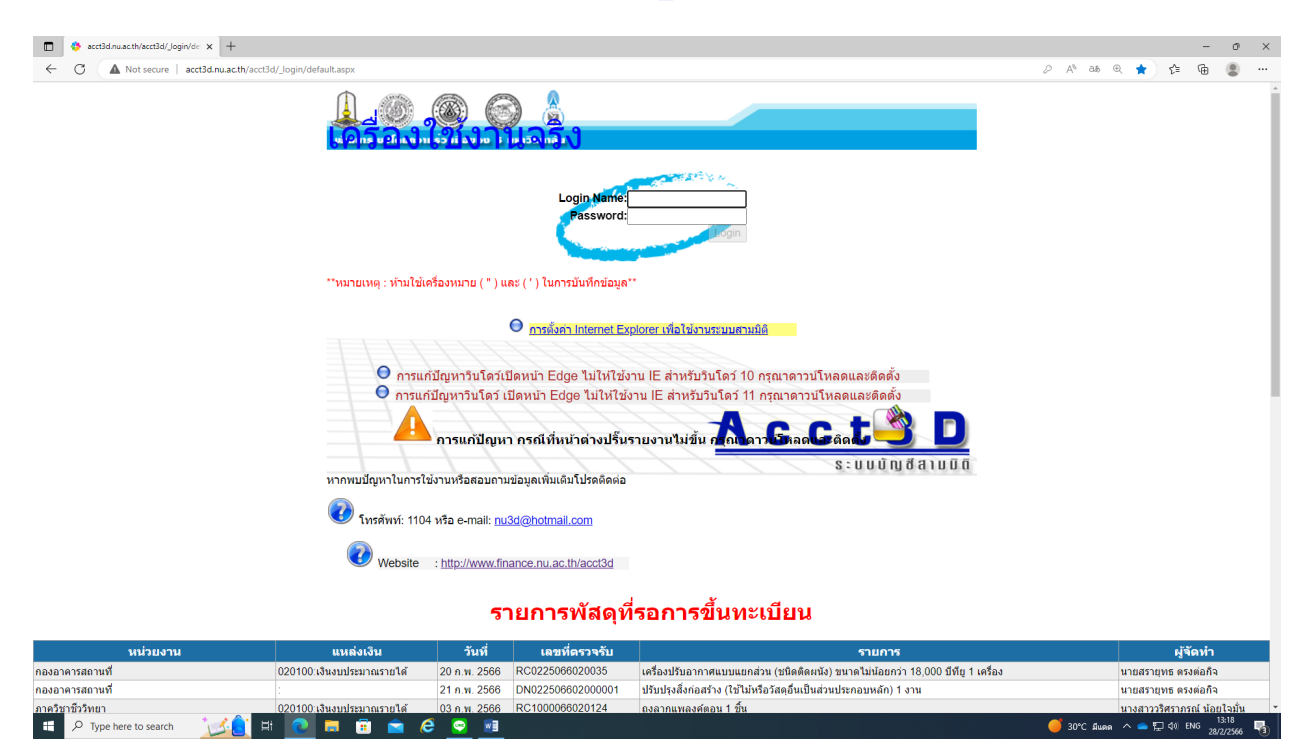

2.กดเลือก windows ให้ตรงกับเครื่องคอมพิวเตอร์ของท่าน คลิกเพื่อดาวน์โหลด

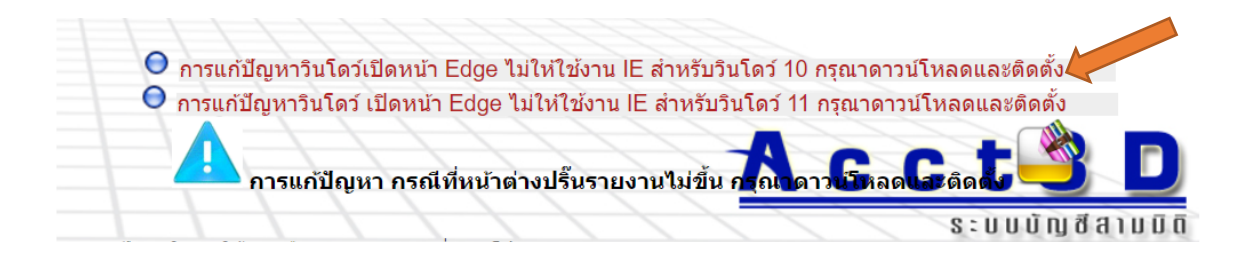

#### 3. ไฟล์ที่ดาวน์โหลด จะได้ดังนี้

|              |                  |         |           |   |   |   |   | —                        | 0' |
|--------------|------------------|---------|-----------|---|---|---|---|--------------------------|----|
|              | A»               | аљ      | Ð         | * | ŕ | È | Ē | $\underline{\downarrow}$ |    |
| Downlo       | ads              |         |           |   | Þ | Q |   | $\checkmark$             |    |
| stop<br>Oper | lEx2Edge<br>file | eRedire | ct (1).zi | p |   |   |   |                          |    |
| See mo       | re               |         |           |   |   |   |   |                          |    |

### 4.กดดับเบิ้ลคลิกที่ไฟล์ เพื่อเปิดไฟล์

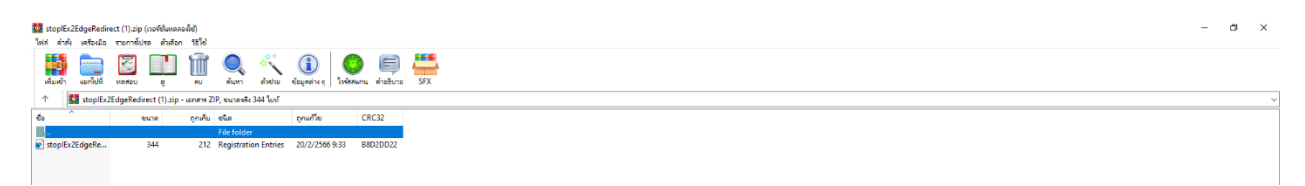

## 5. คลิกเพื่อทำการติดตั้ง

| 💶 stoplEx2EdgeRedi<br>ไฟล์ ค่าสัง เครื่องมือ | irect (1).zip (เวอร์ชั่นห<br>รายการ์เปรด ตัวส่ | ดลองใช้)<br>Ion วิธีใช้ |                      |                           |       |     |
|----------------------------------------------|------------------------------------------------|-------------------------|----------------------|---------------------------|-------|-----|
| เพิ่มเข้า และกไปที่                          | мажал б                                        | ]                       | 🔍 🤾<br>สันหา สำสาม   | (1)<br>อัยมูลข่าง ๆ ใหล่ส | ) 🗐   | SFX |
| ↑ stoplEx                                    | <2EdgeRedirect (1).z                           | ip - kenene Zil         | P, ขนาดจริง 344 ใบท์ |                           |       |     |
| éa                                           | 8518                                           | ดูกเค็ม                 | ชนิด                 | ถูกแก้ใช                  | CRC32 |     |
|                                              |                                                |                         | File folder          |                           | ~     |     |
| stoplEx2EdgeRe                               | . 344                                          | 212                     | Registration Entries | 20/2/2566 9:33            | P022  |     |

### 6. หน้าต่าง User Account Control ให้กด Yes

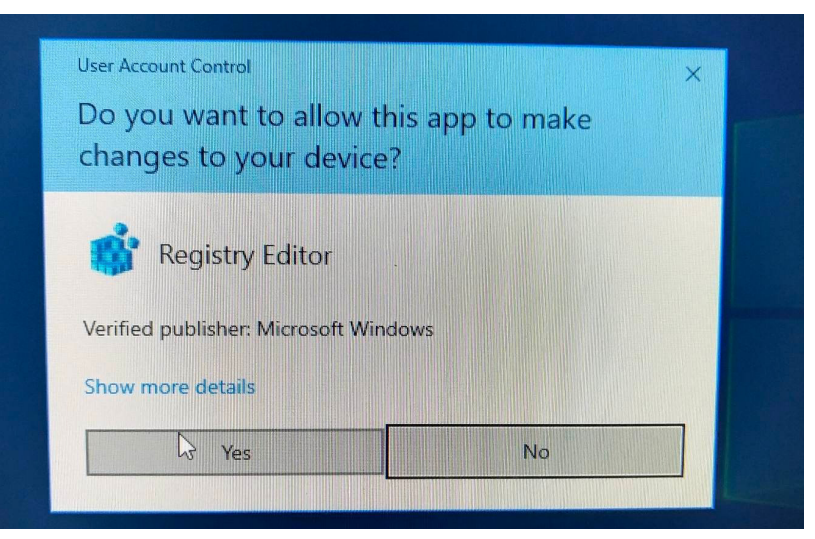

# 7. หน้าต่าง Registry Editor แรก ให้กด Yes

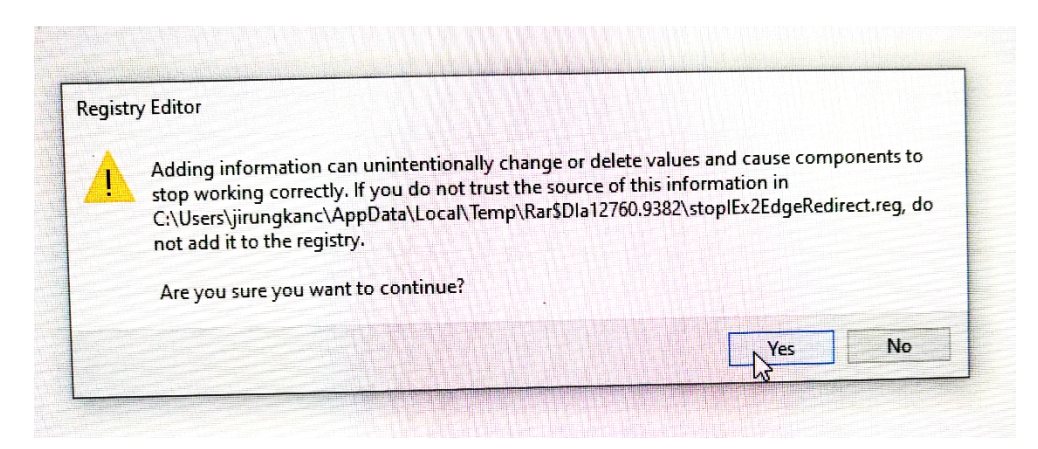

8. หน้าต่าง Registry Editor ที่สอง ให้กด OK

| Registry Editor                                                                                 |                                           |                  | ×                     |
|-------------------------------------------------------------------------------------------------|-------------------------------------------|------------------|-----------------------|
| The keys and values contained<br>C:\Users\jirungkanc\AppData\<br>been successfully added to the | in<br>Local\Temp\Rar\$Dla127<br>registry. | 60.9382\stopIEx2 | EdgeRedirect.reg have |
|                                                                                                 |                                           |                  | OK                    |
|                                                                                                 |                                           |                  |                       |